Takming University of Science and Technology

電子計算機中心

德明財經科技大學

第 044 期 中華民國 105 年 10 月 15 日 發行人:韓孟麒主任 總編輯:李慎芬組長 主編:簡國璋

服務與維修專線:2885

## 【服務公告】

協助資訊學院資訊科技系,完成開發「案件審查系統」(朱佳慧, 韓孟麒 撰稿)

服務與技術通報

Service and Technolo

資訊學院資訊科技系,往年舉辦「企業架構與資訊科技研討會」時,都以人工方式進行投審稿工作, 既耗時、又費力。因此,資訊科技系依本校「資訊系統建置與維護」標準作業流程,填具「電子計算機中 心軟硬體需求服務申請表」(C10 表),向電子計算機中心(以下簡稱本中心)提出申請,擬開發一個自動化的 投審稿系統。

經過半年多來的系統分析,決定取名為通用性的「案件審查系統」,希望藉此系統開發完成後,不限於 投審稿活動使用,也可適用於期刊、專案計畫書、各項競賽、學生畢業專題計畫書或成果、...等活動的投審 件工作。經過無數次的討論,本中心協助資訊科技系完成了「案件審查系統」的「企業架構」建構,包括 了:主要利害關係人、主要利害關係人關注、問題探討、目標形成、目標原則、目標限制條件、目標需求、 專案形成、組織結構、施動者功能、業務事件、業務過程(即標準作業流程)、資訊系統架構、網路系統架構 等,並以視圖方式表現。本中心協助建立的企業架構視圖,共有 50 張;最後,這些視圖,成為「案件審查 系統」開發的規格書。本中心依此規格書,立即成立專案,發派網路系統組朱佳慧老師撰寫程式,經過半 年的開發,終於於 10 月 15 日,測試完成,並於今年「2016 企業架構與資訊科技研討會」中,正式啟用。

【技術分享】

## 在 Window 10 作業系統中新增5半注音輸入法 (白育澄 撰稿)

每個人使用電腦會有每個人的習慣,尤其是在使用中文輸入法時,有些人習慣使用新注音輸入法,有 些人習慣使用倉頡輸入法,有些人習慣使用嘸蝦米輸入法...當然,還有人習慣使用(舊)注音輸入法,一般又 稱為**5**半注音輸入法。

在電腦紛紛升級使用 Window 10 作業系統之後,有些同仁會發現過去曾經熟悉的**5**半注音輸入法已經 默默從系統中消失不見了,造成許多同仁操作上的不便,為了幫同仁找回過去慣用的工具,以下將由本中 心就如何新增**5**半注音輸入法做簡單的介紹。

## 1.下載並安裝5半注音輸入法

步驟一、請先開啟以下路徑所在位置,如下圖所示。 \\172.16.16.14\校園授權軟體分享\校園授權軟體\微軟元件及更新程式

| 開啟( <u>O</u> ): \\172.16.16.14\校園授權軟體分享\校園授權軟體\微調 > | 0               | 俞入程式、資<br>自動開啟。 | 瞿料夾、文件9    | 或網際網路資源的  | 的名稱,Windows |
|-----------------------------------------------------|-----------------|-----------------|------------|-----------|-------------|
|                                                     | 開啟( <u>O</u> ): | \\172.16.       | .16.14\校園扬 | €權軟體分享∖校團 | 圜授權軟體\微≢ ∨  |

步驟二、將**5半注音**複製到您的電腦桌面上。

步驟三、對著**5半注音**按下**滑鼠右鍵**,選擇**合併**,如下圖所示。

|         | 合併(G)                  |  |
|---------|------------------------|--|
|         | 漏單(E)                  |  |
|         | 列印(P)                  |  |
| <b></b> | 使用 Windows Defender 掃描 |  |
|         | 開啟檔案(H)                |  |
|         | 還原酱版(V)                |  |
|         | 傳送到(N)                 |  |
|         | 剪下(T)                  |  |
|         | 複製(C)                  |  |
|         | 建立捷徑(S)                |  |
|         | 刪除(D)                  |  |
|         | 重新命名(M)                |  |
|         | 內容(R)                  |  |

步驟四、會出現安全性警告,選擇執行,如下圖所示。

| 無法確認 | 發行者,您確      | 定要執行這個軟體?           |       |    |
|------|-------------|---------------------|-------|----|
|      | 名稱:         | D:\ <b>う半注音.reg</b> |       |    |
|      | 發行者:        | 發行者不明               |       |    |
|      | <u>類型</u> : | 登錄項目                |       |    |
|      | 從:          | D:∖勹半注音.reg         |       |    |
|      |             |                     | 執行(R) | 取消 |

步驟五、出現登錄編輯程式警告,選擇是,如下圖所示。

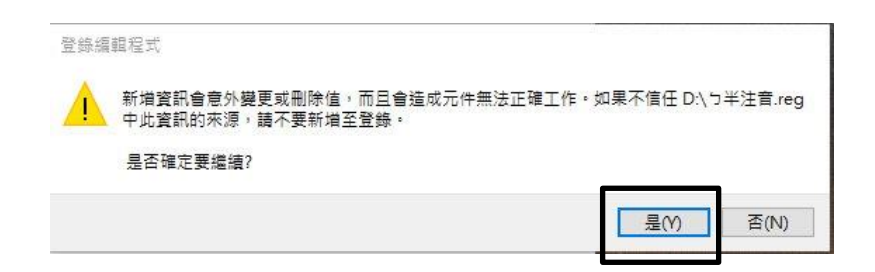

步驟六、登錄編輯程式告知已經成功將**7半注音**加入,按下確定,如下圖所示。

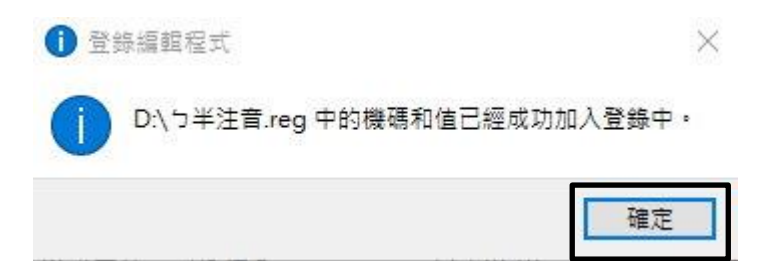

2.新增5半注音輸入法

步驟一、選擇搜尋(放大鏡圖示,黃色框框處),輸入語言後,選擇地區及語言設定,如下圖所示。

|         | 园 🗋      更多 <sup>、</sup>        | ~ |
|---------|---------------------------------|---|
| ώ       | 最佳比對                            |   |
|         | 分子 Office 2016 語言喜好設定<br>桌面應用程式 |   |
|         | 設定                              | > |
|         | ◎ 編輯語言與鍵盤選項                     |   |
|         | ☆ 地區及語言設定                       |   |
|         | ◎ 新増語言至此裝置                      |   |
|         | ◎ 選擇網站是否可以使用您的語言清單              |   |
|         |                                 |   |
|         |                                 |   |
|         |                                 |   |
|         |                                 |   |
|         |                                 |   |
| ŝ       |                                 |   |
| 2       |                                 |   |
|         | 毎言                              |   |
| ipoo si |                                 |   |
|         |                                 |   |

步驟二、點選中文(台灣)後,選擇選項,如下圖所示。

| 十新增語言                  | 8                  |    |    |
|------------------------|--------------------|----|----|
| A字<br>中文(台灣<br>Windows | <b>))</b><br>。顯示語言 |    |    |
|                        | 設定成預設值             | 選項 | 移除 |

步驟三、按下新增鍵盤後,選擇微軟注音(也就是**5半注音)**,如下圖所示。

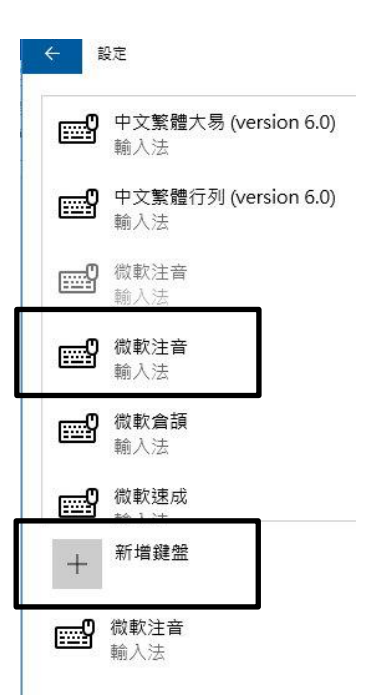

步驟四、此時會出二個微軟注音,如下圖所示。

| +        | 新増鍵盤                |
|----------|---------------------|
| <u> </u> | 微 <b>軟注音</b><br>輸入法 |
| <u> </u> | 微 <b>軟注音</b><br>輸入法 |

步驟五、點選第一個微軟注音,會有個選項按鈕的,就是新注音輸入法,如下圖所示。

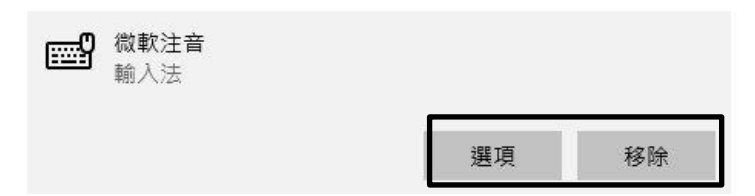

步驟六、點選第二個微軟注音,沒有選項按鈕的,就是5半注音輸入法,如下圖所示。

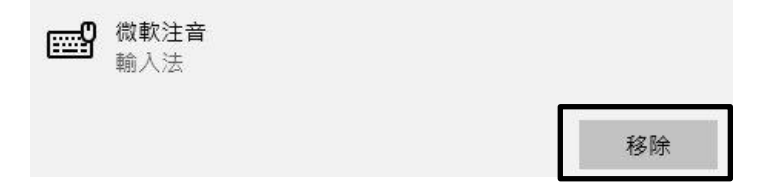

步驟七、完成。

【一般宣導】

1. 敬請尊重智慧財產權,有關校園網路使用規範、智慧財產權之宣導及注意事項,請多予關注,相關網址

如下:<u>http://www.takming.edu.tw/cc/</u>。

2. 請勿安裝來路不明之非法軟體,以免觸法。